### SubliJet<sup>®</sup>R

## Ricoh SG 7100DN

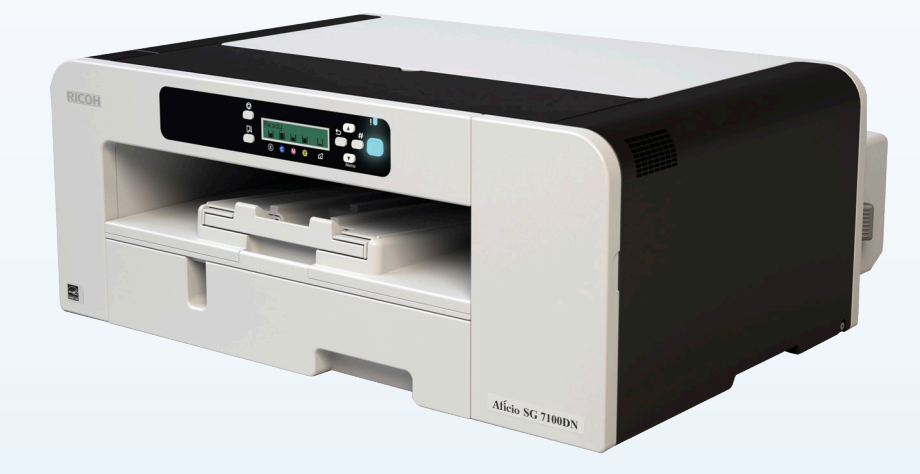

# PowerDriver V4 GUÍA DE INSTALACIÓN Windows 7 y 8

# PRECAUCIÓN

NO INSTALE LAS TINTAS RICOH (OEM) SUMINISTRADAS CON LA IMPRESORA.

NO ENCIENDA LA IMPRESORA ANTES DE INSTALAR LOS CARTUCHOS DE TINTA SUBLIJET-R DE SAWGRASS.

CUANDO NO UTILICE LA IMPRESORA ES MUY RECOMENDABLE DEJARLA ENCENDIDA PARA PERMITIR QUE LAS HERRAMIENTAS DE MANTENIMIENTO AUTOMÁTICO DE RICOH MANTENGAN LIMPIOS LOS INYECTORES DE LOS CABEZALES DE IMPRESIÓN.

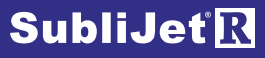

#### **SECCIONES:**

Es necesario llevar a cabo dos pasos para completar el proceso de instalación y configuración para que la solución SubliJet-R PowerDriver V4 funcione con la impresora Ricoh SG7100DN. Complete ambos pasos como se describe a continuación para conseguir unos resultados óptimos.

#### Pasos:

1) Descargue, instale y registre SubliJet-R PowerDriver V4

Página 1

2) Configure su software de diseño gráfico\* (CoreIDRAW, PhotoShop, Illustrator, etc.)

#### Notas:

- a) PowerDriver V4 solo es compatible con las versiones de Windows 7 y 8.
- b) Ya se ha instalado automáticamente el controlador de la impresora OEM Ricoh.

\*El paso 1 está incluido en este documento.

*El paso 2 se explica en la página web de Installation and Configuration (Instalación y configuración) del software PowerDriver V4 para la solución SubliJet-R SG7100DN en sawgrasseurope.com.* 

# **PRECAUCIÓN**

Cuando no utilice la impresora es MUY RECOMENDABLE dejarla encendida para permitir que las herramientas de mantenimiento automático de Ricoh mantengan limpios los inyectores de los cabezales de impresión. La herramienta Ricoh GELJET está diseñada para realizar un mantenimiento automático cada cierto tiempo en un esfuerzo por mantener los inyectores de los cabezales de impresión en un estado óptimo. Si este mantenimiento no puede realizarse automáticamente, es posible que los inyectores puedan sufrir efectos permanentes. Como consecuencia, es posible que no se pueda restablecer el funcionamiento óptimo de los cabezales de impresión a pesar de limpiarlos.

Nota: Si encuentra algún error de comunicación, puede que necesite tener un hub USB conectado

### Ricoh SG 7100DN – **Guía de instalación PowerDriver V4 Descarga e Instalación**

Las siguientes instrucciones muestran cómo descargar, instalar y registrar el software PowerDriver V4 para la solución SubliJet-R SG 7100DN en ordenadores con sistema operativo Windows. El proceso de instalación descargará e instalará automáticamente el controlador OEM Ricoh.

1.) Acceda al sitio web de Sawgrass Europe escribiendo www.sawgrasseurope.com en la barra de direcciones de su navegador web y descargue PowerDriver V4.

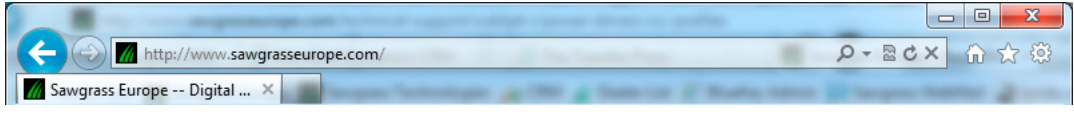

FIGURA 1

2.) Vaya a: Soporte Técnico > Soporte Técnico de SubliJet-R > PowerDriver-R, haga clic en el enlace de descarga de PowerDriver para la impresora Ricoh SG 7100DN y guarde el archivo en su escritorio: (véase la FIGURA 2).

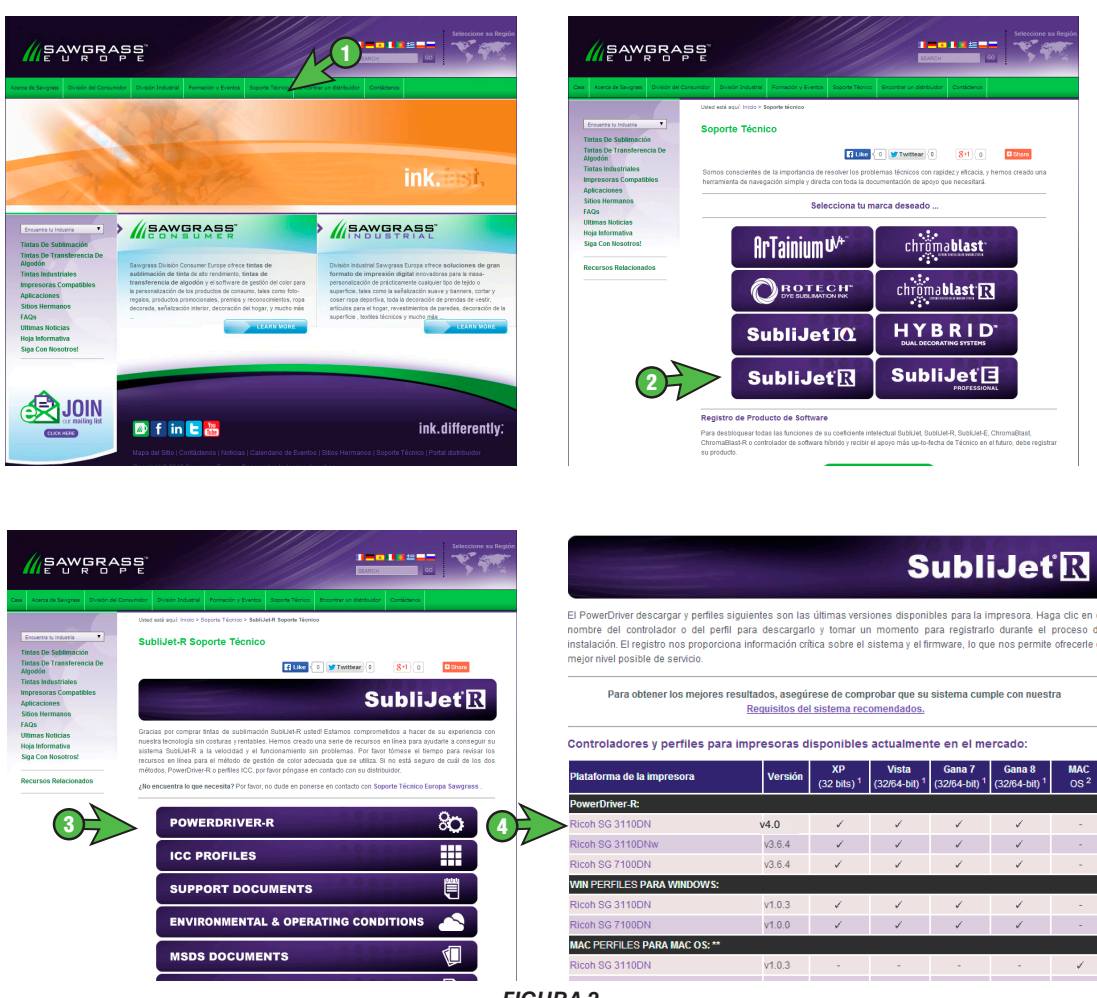

FIGURA 2

SAWGRASS

Página 3 de 16 >>

SubliJet<sup>®</sup>

3.) Aparecerá esta ventana para preguntarle si desea ejecutar la instalación o guardar el archivo en su ordenador. Haga clic en **Ejecutar** para continuar (véase la FIGURA 3).

| Usted desea ejecutar o guardar SG7100DN_PD-v4.exe (13.7 MB) from sawgrassfiles.bluekeyinc.com? | Run Save 🔻 Cancel 🗙 |
|------------------------------------------------------------------------------------------------|---------------------|
| FIGURA 3                                                                                       | $\sim$              |

4.) Seleccione el idioma apropiado y haga clic en **OK** para continuar (véase la FIGURA 4).

| Installer La | anguage                   | <b>×</b> |
|--------------|---------------------------|----------|
| 2            | Please select a language. |          |
|              | Español                   | -        |
|              | ОК                        | Cancel   |
| ·            | FIGURA 4                  |          |

5.) Asegúrese de estar instalando el controlador correcto y haga clic en Siguiente (véase la FIGURA 5).

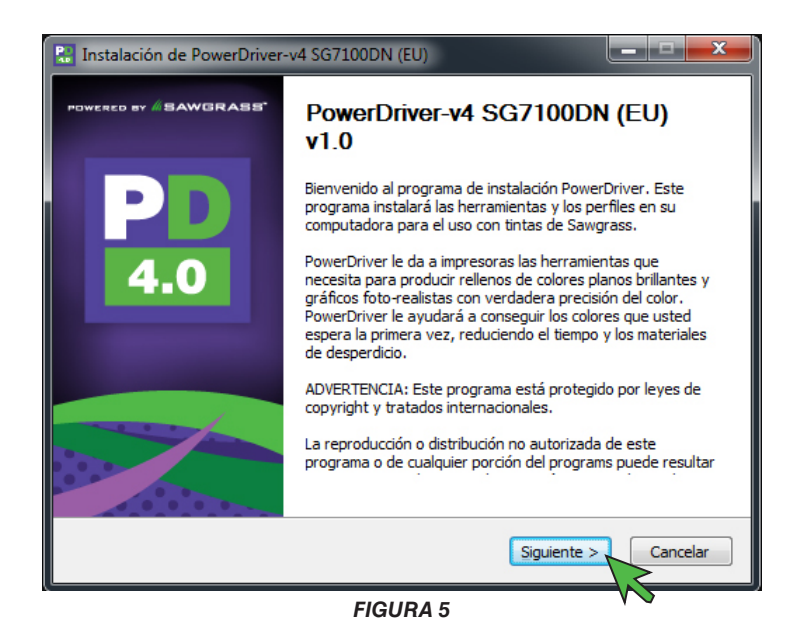

6.) Si está de acuerdo con los términos del contrato de licencia, haga clic en Acepto (véase la FIGURA 6).

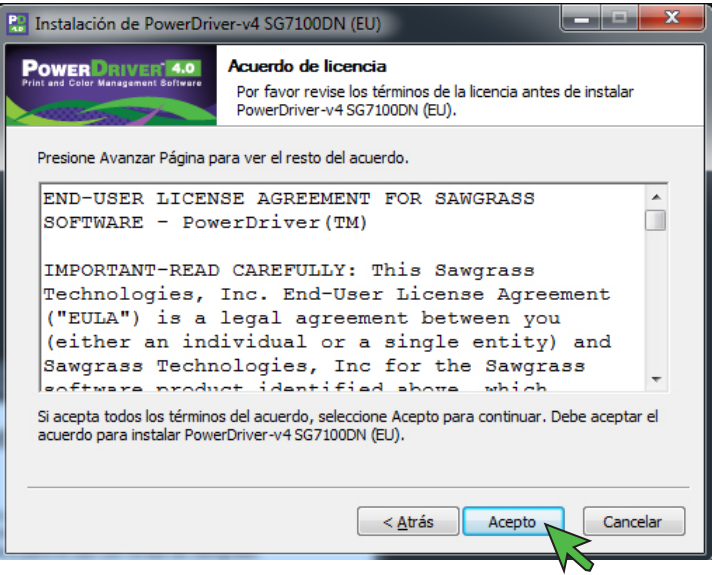

FIGURA 6

7.) Haga clic en **Instalar** para continuar (véase la FIGURA 7).

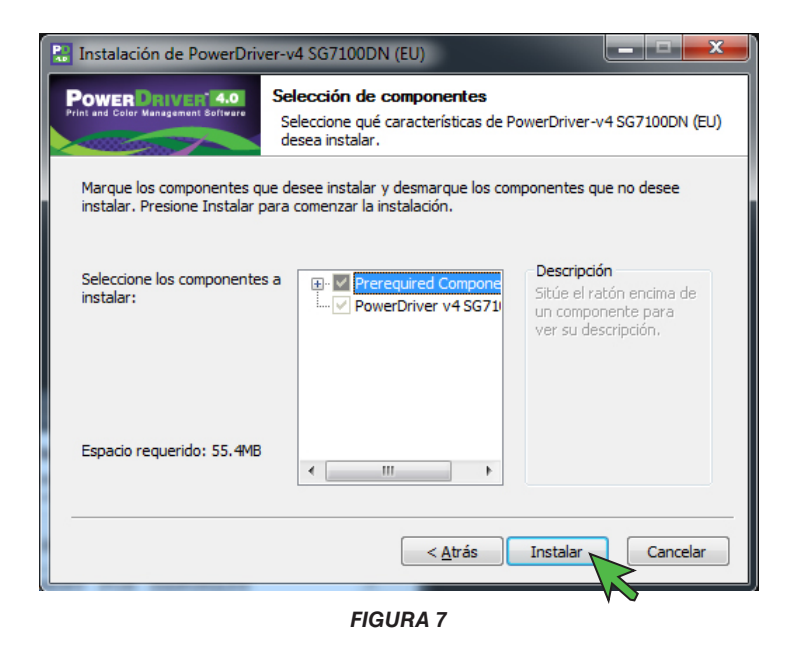

8.) Se descargará el controlador de la impresora OEM Ricoh. Durante el proceso de descarga, se visualizará la siguiente pantalla de estado (véase la FIGURA 8).

| Instalación de PowerDriv                                  | er-v4 SG7100DN (EU)                                                                 |   |
|-----------------------------------------------------------|-------------------------------------------------------------------------------------|---|
| Power Drivert 4.0.<br>Print and Color Managament Software | Instalando<br>Por favor espere mientras PowerDriver-v4 SG7100DN (EU) se<br>instala. |   |
| Downloading oem_driver.ex                                 | ke                                                                                  |   |
|                                                           |                                                                                     |   |
| 1389kB (6                                                 | %) of 22476kB at 347.3kB/s (1 minute remaining)                                     |   |
|                                                           |                                                                                     |   |
|                                                           |                                                                                     |   |
|                                                           | < <u>A</u> trás <u>Siguiente</u> > Cancelar                                         | J |

FIGURA 8

9.) Una vez que se complete la descarga, se instalará el controlador OEM Ricoh. Antes de iniciar la instalación, debe aceptar el contrato de licencia del software. Si está de acuerdo con los términos, seleccione **Acepto el contrato** y haga clic en **Siguiente** (véase la FIGURA 9).

| I | Instalar el driver de impresora                                                                                                    |
|---|----------------------------------------------------------------------------------------------------|
|   | <contrato de="" licencia=""></contrato>                                                                                                    |
|   | ¿Acepta los términos del Contrato de Licencia?                                                                                                    |
|   | Lea atentamente este Contrato de Licencia. Para continuar con la instalación, debe aceptar el<br>contrato.                                                                                                    |
|   | CONTRATO DE LICENCIA DE SOFTWARE<br>USTED, EN CALIDAD DE USUARIO FINAL, DEBERÁ UTILIZAR ESTE SOFTWARE (en<br>adelante, "EL SOFTWARE") DE ACUERDO CON LAS CLÁUSULAS DE ESTE CONTRATO.<br>AL INSTALAR EL SOFTWARE EN EL ORDENADOR, USTED ACEPTA LOS TÉRMINOS DE ESTE<br>CONTRATO. SI NO ESTÁ DE ACUERDO CON LOS MISMOS, NO INSTALE EL SOFTWARE EN EL<br>ORDENADOR. |
|   | Otorgamiento de licencia<br>Usted está autorizado a utilizar el software en el equipo que se suministra junto con el<br>software o en el que designe el correspondiente proveedor (en adelante, "el equipo"). Está<br>autorizado a utilizar el software en cualquier ordenador que permita el acceso electrónico al                                              |
|   | Acepto el contrato.                                                                                                    |
| 1 | 💿 No acepto el contrato.                                                                                                    |
| V | Siguiente > Cancelar                                                                                                    |
| - | FIGURA 9                                                                                                    |

10.) Seleccione Agregar una nueva impresora y haga clic en Siguiente (véase la FIGURA 10).

| Í | Instalar el driver de impresora                                      |
|---|----------------------------------------------------------------------|
|   | <método de="" del="" driver="" impresora="" instalación=""></método> |
|   | Seleccione un ítem y haga clic en [Siguiente] para continuar.        |
|   | Seleccione un ítem y haga clic en [Siguiente] para continuar.        |
|   | Agregar una nueva impresora                                          |
| ¢ | 🖉 💿 Actualizar la impresora actual                                   |
|   |                                                                      |
|   |                                                                      |
|   |                                                                      |
|   |                                                                      |
|   | < Atrás Siguiente Cancelar                                           |
| _ | FIGURA 10                                                            |

11.) Seleccione cómo conectar la impresora a su ordenador y haga clic en **Siguiente** (véase la FIGURA 11). En este ejemplo hemos seleccionado realizar la conexión mediante cable **USB**.

| Instalar el driver de impresora                                                                                                    |
|----------------------------------------------------------------------------------------------------|
| <seleccionar agregar="" impresoras="" método="" para=""><br/>Seleccione un ítem y haga dic en [Siguiente] para continuar.</seleccionar> |
| Seleccione un método para agregar una impresora y haga clic en [Siguiente] para continuar.                                              |
| 💿 Conexión a un puerto de impresora o LAN                                                                                               |
| Buscar impresoras automáticamente                                                                                                    |
| 🖉 Buscar impresoras por la dirección IP especificada                                                                                    |
| 🚫 No buscar                                                                                                    |
| Conexión cable USB                                                                                                    |
| , v                                                                                                    |
|                                                                                                    |
| < Atrás Siguiente > Cancelar                                                                                                    |
| FIGURA 11                                                                                                    |

12.) Aparecerá la siguiente pantalla pidiéndole que seleccione su impresora (véase la FIGURA 12). Escoja RICOH AficioSG7100DN RPCS-R y haga clic en Siguiente.

| Instalar el driver de impresora                                                                                                    | <b>-X</b> |
|----------------------------------------------------------------------------------------------------|-----------|
| <seleccione conectada="" impresora="" por="" una="" usb=""><br/>La siguiente lista muestra las impresoras que se pueden conectar mediante USB.</seleccione> |           |
| Seleccione una impresora y haga dic en [Siguiente].                                                                                                    |           |
| LANIER SG7100DN RPCS-R<br>NRG SG7100DN RPCS-R<br>RICOH AfidoSG7100DN RPCS-R<br>SAVIN SG7100DN RPCS-R                                                        |           |
| < Atrás Siguiente >                                                                                                    | Cancelar  |
| FIGURA 12                                                                                                    | )         |

13.) Asegúrese de que la impresora esté apagada y haga clic en Next (Siguiente) para continuar (véase la FIGURA 13).

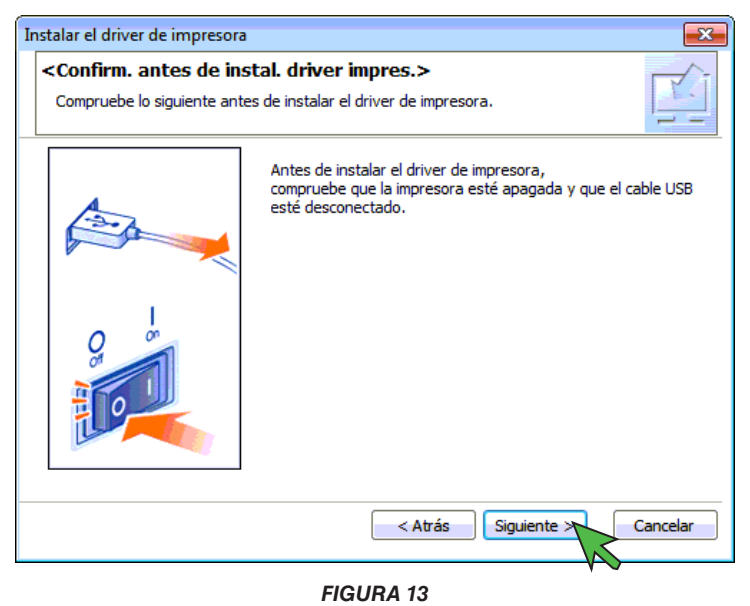

14.) En este momento debería aparecer la siguiente pantalla de estado de la instalación (véase la FIGURA 14).

| Instalar el driver de impresora      | <b>—</b> |
|--------------------------------------|----------|
| <copiando archivos=""></copiando>    |          |
| Copiando archivos                    |          |
| Copiando archivos Espere, por favor. |          |
|                                      |          |
|                                      |          |
|                                      |          |
|                                      |          |
|                                      |          |
|                                      |          |
| k                                    | 0 %      |
|                                      |          |
|                                      | Cancelar |

FIGURA 14

15.) Encienda la impresora para permitir que el software la detecte automáticamente (véase la FIGURA 15).

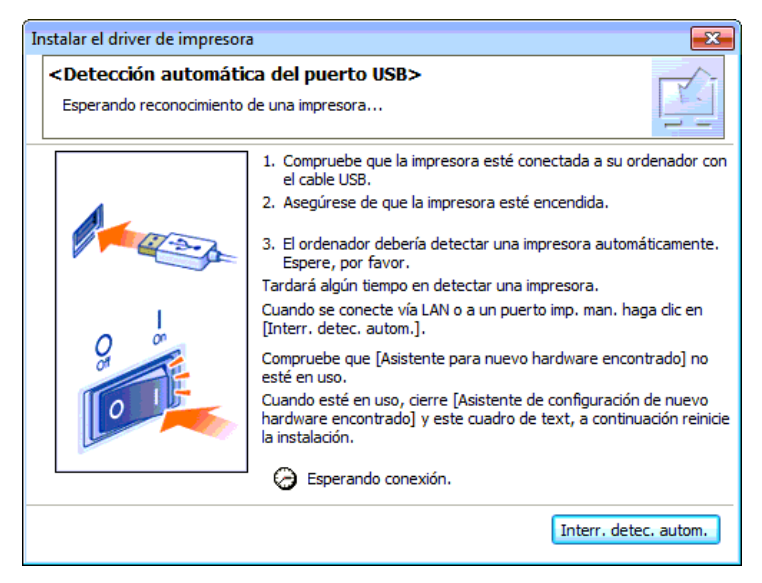

FIGURA 15

16.) En la siguiente pantalla se le pedirá que personalice el monitor de estado (véase la FIGURA 16). Ajuste la configuración de acuerdo con sus preferencias y haga clic en **Siguiente** para continuar.

| Instalar el driver de la impres | sora 💽                                                                                                    |
|---------------------------------|----------------------------------------------------------------------------------------------------|
|                                 | <control de="" estado=""></control>                                                                                  |
| EE                              | Le permite comprobar el progreso de impresión, mensajes de<br>error, etc. Seleccione cómo mostrar Control de estado. |
|                                 | Ajustes de la pantalla de Control de estado                                                                          |
|                                 | Iniciar control cuando empiece la impr.                                                                              |
|                                 | └── Siempre arriba                                                                                                   |
|                                 | Sólo cuando se produce un error(es)                                                                                  |
|                                 |                                                                                                    |
|                                 |                                                                                                    |
|                                 |                                                                                                    |
|                                 | ☐ Notificar sustitución de cartucho                                                                                  |
|                                 | Intervalo de actualización                                                                                           |
|                                 | Actual. Control de estado 10 🛨 segundo(s)                                                                            |
|                                 |                                                                                                    |
|                                 | < Atrás Siguiente Cancelar                                                                                           |
|                                 | FIGURA 16                                                                                                    |

17.) Haga clic en **Aj. ahora** para continuar (véase la FIGURA 17).

| Instalar el driver de impresora                                                                                                    |
|----------------------------------------------------------------------------------------------------|
| <configuración de="" impresora="" inicial=""></configuración>                                                                                                    |
| Realice la configuración inicial de la impresora.                                                                                                    |
| Para realizar la configuración inicial de la impresora, pulse el botón [Aj. ahora].                                                                                        |
| Tras la instalación, puede realizar la configuración de impresora en las propiedades de impresora.                                                                         |
| * La configuración se aplica automáticamente cuando se muestran las propiedades de impresora.<br>Cierre las propiedades de la impresora para continuar con la instalación. |
| Nombre de impresora                                                                                                    |
| RICOH AficioSG7100DN RPCS-R!                                                                                                    |
|                                                                                                    |
|                                                                                                    |
|                                                                                                    |
|                                                                                                    |
|                                                                                                    |
|                                                                                                    |
| Aj. ahora No aj. ahora                                                                                                    |
|                                                                                                    |
| FIGURA 17                                                                                                    |

18.) Si procede, marque las casillas para Bandeja 2 y/o Bandeja bypass y haga clic en **Aceptar** para continuar (véase la FIGURA 18).

| Propiedades: RICOH AficioSG3110DN RPCS-R                                                    |                 |                                 |
|---------------------------------------------------------------------------------------------|-----------------|---------------------------------|
| Accesorios Opciones avanzadas                                                               |                 |                                 |
|                                                                                             |                 |                                 |
| Opdones<br>Bandeja 2<br>Bandeja bypass                                                      | 🚹 🗌 Bandeja 3   | E                               |
| Ajustes bandeja entrada<br>Lista ajustes bandeja entrada:<br>(Bandeja entrada/Tamaño papel) |                 | Cambiar ajustes bandeja entrada |
| Bandeja de entrada                                                                          | Tamaño de papel |                                 |
| Actualizar automáticamente información impresora                                            | Actua           | Restaurar ajustes predet.       |
|                                                                                             |                 | Aceptar Cancelar Ayuda          |
| ŀ                                                                                           | FIGURA 18       |                                 |

19.) Seleccione **No, deseo reiniciar más tarde.** y haga clic en **Finalizar** para continuar (véase la FIGURA 19).

| Instalar el driver de impres                                                                                                    | ora                                                                                                    |
|----------------------------------------------------------------------------------------------------|----------------------------------------------------------------------------------------------------|
| <instalación del="" driv<="" th=""><th>ver de impresora completada&gt;</th></instalación>                                                                                                    | ver de impresora completada>                                                                                                    |
| La instalación del driver o                                                                                                    | le impresora se ha completado.                                                                                                    |
| Consulte el siguiente inform                                                                                                    | 2.                                                                                                    |
| Registro de instalación del<br>Fecha de creación de arch<br>Versión RP_SETUP :<br>Nombre de ordenador :<br>Nombre de usuario de inicio<br>Sistema operativo :<br>Configuración :<br>Estado final :<br>Confirme el reinicio.<br>Debe reiniciar el ordenado | driver de la impresora<br>vo : 2014/01/23 15:37:10<br>3, 0, 0, 19<br>BLUMO-PC<br>o de sesión : BLUMO<br>6.1.2.1 Service Pack 1<br>Se ha seleccionado [Agregar una nueva impresora].<br>La instalación del driver de la impresora se ha completado con<br>vo para usar el nuevo driver de impr. ¿Quiere reiniciar el equipo ahora? |
| Sí, reiniciar ahora.                                                                                                    |                                                                                                    |
| No, deseo reiniciar má                                                                                                    | s tarde.                                                                                                    |
|                                                                                                    | Finalizar                                                                                                    |
|                                                                                                    | FIGURA 19                                                                                                    |

20.) Se visualizará la siguiente pantalla; debe aceptar los términos de licencia del software antes de iniciar la instalación de Microsoft VS Redistributable. Si está de acuerdo con los términos, seleccione Acepto los términos y condiciones de licencia y haga clic en Instalar para continuar (véase la FIGURA 20).

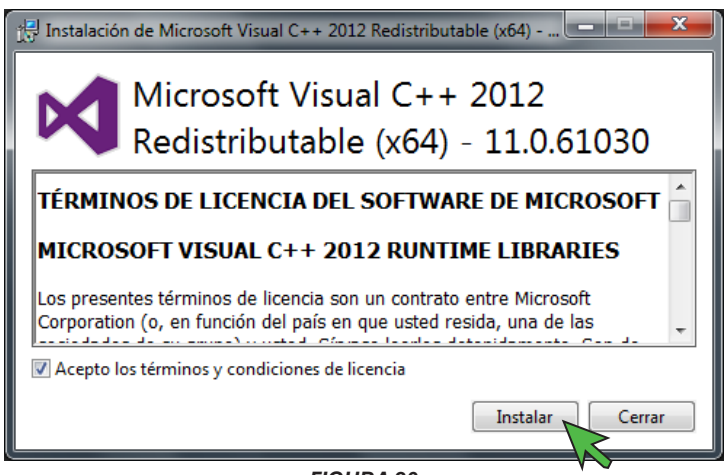

FIGURA 20

21.) Cuando finalice la instalación, se visualizará la siguiente pantalla; haga clic en **Cerrar** para continuar (véase la FIGURA 21).

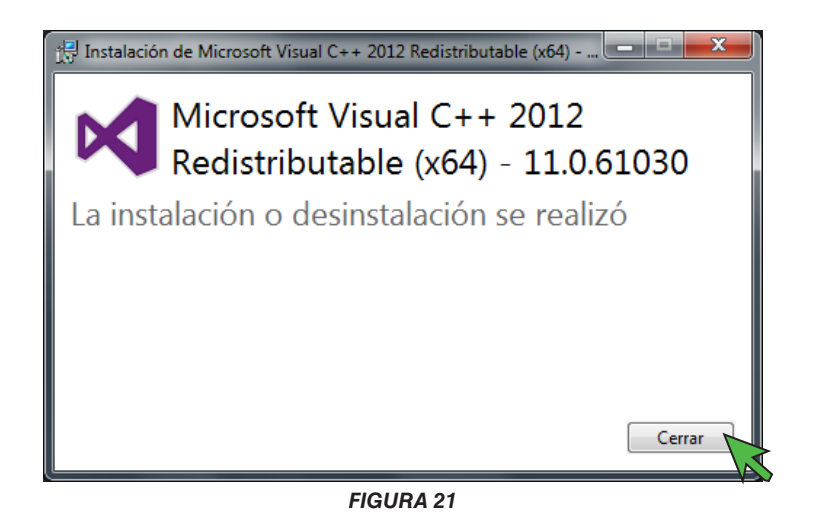

22.) La siguiente ventana le pedirá que registre el producto (véase la FIGURA 22). **NO OMITA ESTE PASO**. Para utilizar el software es necesario llevar a cabo el registro. Haga clic en **Sí** para continuar.

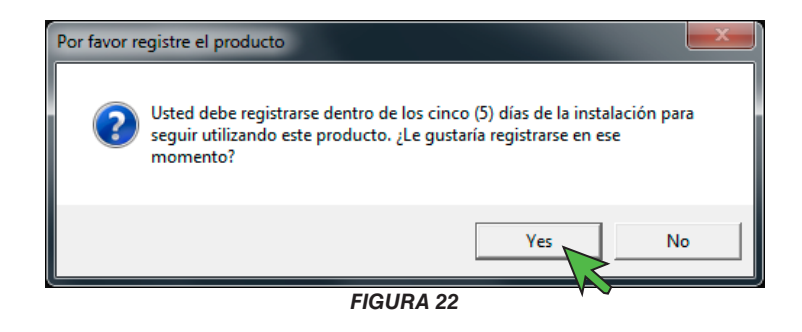

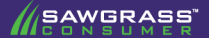

#### SubliJet-R: Ricoh SG 7100DN – Guía de Instalación PowerDriver V4 Descarga e Instalación

23.) Las siguientes instrucciones muestran cómo realizar el registro en línea. Haga clic en **Obtener código de registro** para proceder (véase la FIGURA 23).

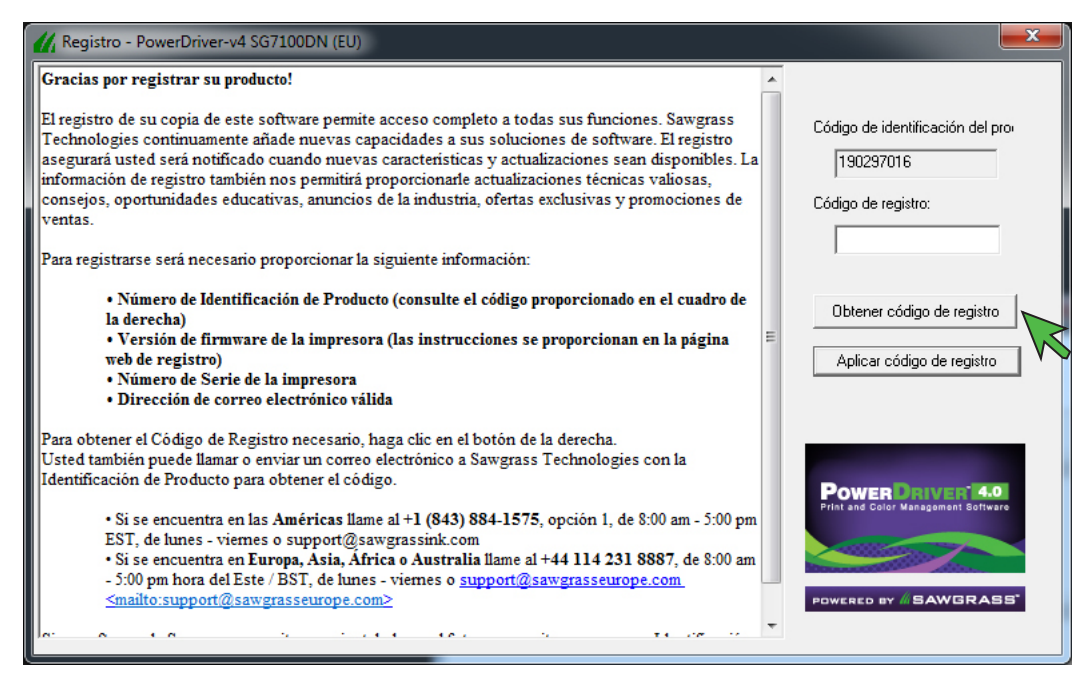

FIGURA 23

24.) En la página web de registro del producto, introduzca la información necesaria y haga clic en Submit cuando haya terminado (véase la FIGURA 24). Se le enviará el código de registro a la dirección de correo electrónico que haya facilitado durante el proceso de registro.

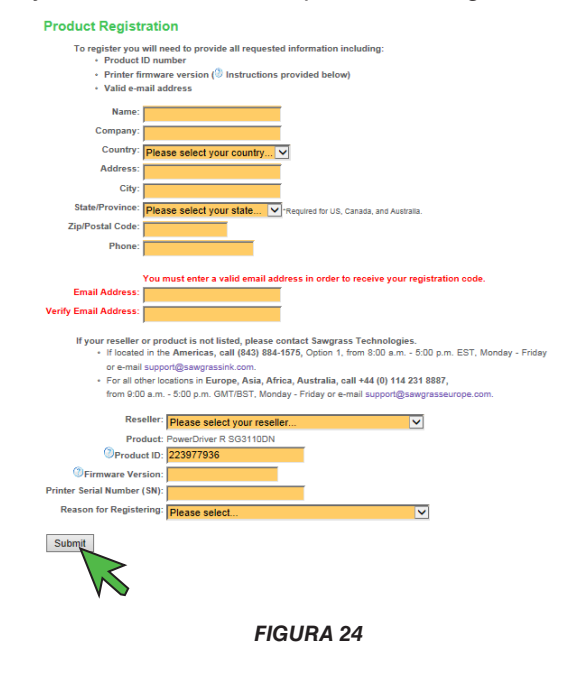

25.) Introduzca el código de registro en la caja de texto **Código de registro** y haga clic en **Aplicar código de registro** (véase la FIGURA 25).

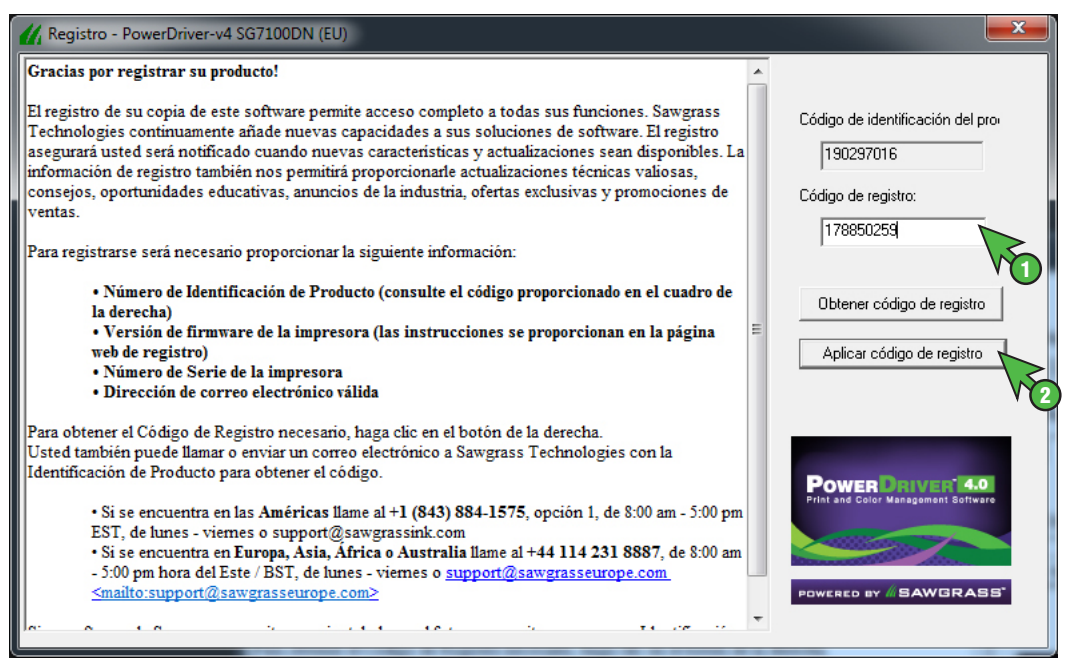

FIGURA 25

26.) Debería aparecer la siguiente pantalla de confirmación de registro (véase la FIGURA 26). Haga clic en **OK** para continuar.

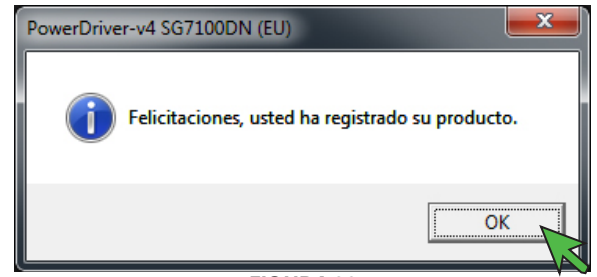

FIGURA 26

27.) Debería aparecer la siguiente pantalla de confirmación de inicialización de los ajustes del controlador (véase la FIGURA 27). Haga clic en **OK** para continuar.

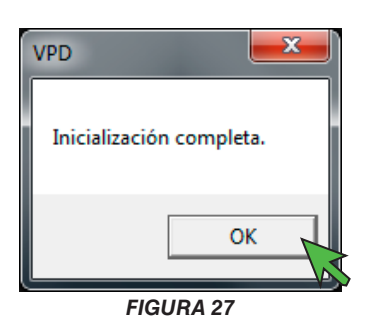

28.) Debe reiniciar el ordenador para completar la instalación. Guarde y cierre cualquier trabajo que tenga abierto y haga clic en **Terminar** (véase la FIGURA 28).

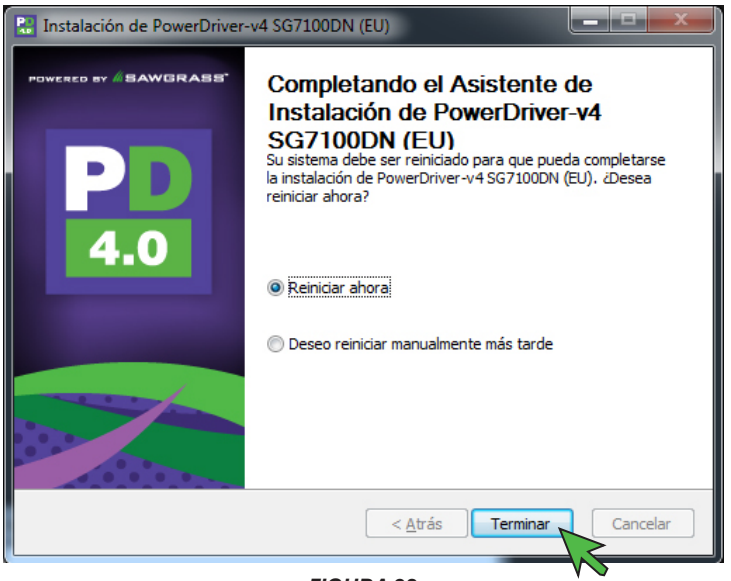

FIGURA 28

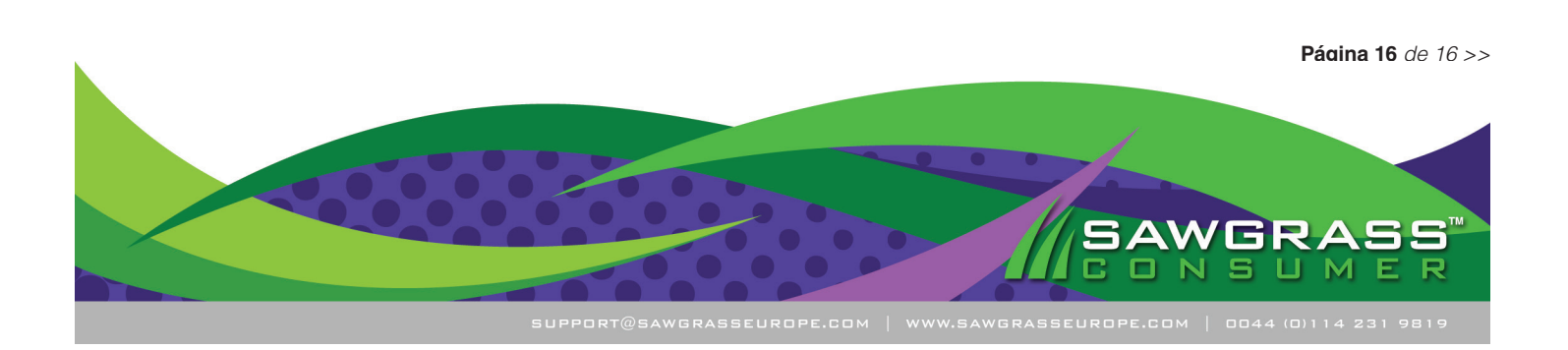